## INSTRUCTIVO DE SOLICITUD DE CERTIFICADOS

## SECRETARIA DE POSGRADO FCFMyN

| Univ                                                                                                    |                                                                                                    | al de Sar                                                  | n Luis                                                             |                                                                                                    |                                                                                                    |                                                                                                    |                                                                                           |                                 |                                                              |                                             |                                                |                                                          |                                         |                                                                        |
|----------------------------------------------------------------------------------------------------|----------------------------------------------------------------------------------------------------|------------------------------------------------------------|--------------------------------------------------------------------|----------------------------------------------------------------------------------------------------|----------------------------------------------------------------------------------------------------|----------------------------------------------------------------------------------------------------|-------------------------------------------------------------------------------------------|---------------------------------|--------------------------------------------------------------|---------------------------------------------|------------------------------------------------|----------------------------------------------------------|-----------------------------------------|------------------------------------------------------------------------|
| Inicio Boletír                                                                                                    | n Estudiar en S                                                                                                    | an Luis                                                    | El Posgrado e                                                      | n la UNSL                                                                                                    | Carreras                                                                                                    | Cursos                                                                                                    | Norma                                                                                     | ativa                           | Conta                                                        | icto                                        | UNSL                                           | B                                                        | ECAS                                    |                                                                        |
| IMF<br>Mient<br>preve<br>Prese<br>recib<br>solici                                                                                           | P TAN<br>trOR se<br>elas y T<br>entivo ón d<br>iirrtacinicar ma<br>itrá ún pos <sup>CO</sup><br>ado <sub>e</sub> e T | E:<br>mtenga<br>TE el f<br>Doci ne<br>Riou si(<br>Doci si( | el dista<br>in de cui<br>antición par<br>mail, envia<br>@gmail.com | nciamier<br>darnos<br>a inscrip<br>ando co<br>1.                                                                        | nto socia<br>todos, la<br>pociones se<br>opia de la                                                                                            |                                                                                                    |                                                                                           | 0<br>Dom<br>4<br>11<br>18<br>25 | Lun<br>5<br>12<br>19<br>26<br>Oferta                         | Abr<br>Mar<br>6<br>13<br>20<br>27<br>a de F | ril 202<br>Mie<br>7<br>14<br>21<br>28<br>Posgr | 21<br>Jue<br>1<br>8<br>15<br>22<br>29<br>ado 2           | Vie<br>2<br>9<br>16<br>23<br>30<br>2020 | <ul> <li>Sab</li> <li>3</li> <li>10</li> <li>17</li> <li>24</li> </ul> |
| SIUGUARANÍ                                                                                                    | como Arunno<br>de posgrado<br>(Dence vez)                                                                            | Alumnos                                                    | Docent                                                             | es A                                                                                                    | utoridades                                                                                                    | Tutoriales                                                                                                    |                                                                                           |                                 | E Cer<br>Dip                                                 | rtificad<br>oloma                           | o Anal                                         | itico y                                                  |                                         |                                                                        |
| Avenie<br>Posgrado<br>UNSL                                                                                                    | Secretaría<br>da Ejército de los                                                                                     | de Posgra<br>Andes 950                                     | do :: Universid<br>0, San Luis (D5                                 | ad Naciona<br>700HHW)                                                                                                   | l de San Lui:<br>, Argentina :                                                                                                    | s :: Todos los<br>+54 0266 4                                                                                                    | s derech<br>520300                                                                        | os rese<br>), int. 5            | rvados<br>174 :: p                                           | ® 201<br>oosgrad                            | l1<br>do@un                                    | ısl.edu                                                  | .ar                                     |                                                                        |
| Avenit<br>Posgrado<br>UNSL<br>Acceso Registro<br>Sistema Wei                                                                                | Secretaría<br>da Ejército de los<br>o de Usuario<br>b de Posgrad                                                     | de Posgra<br>Andes 950                                     | do :: Universid<br>0, San Luis (DS                                 | ad Naciona<br>700HHW)<br>Registr                                                                                        | l de San Lui<br>, Argentina :<br>o On Line                                                                                                    | s :: Todos los<br>+54 0266 4<br>- Posgra                                                                                          | s derech<br>520300                                                                        | nos rese<br>), int. 5           | ervados<br>174 :: p                                          | : ® 201<br>posgrad                          | 11<br>do@ur                                    | ısl.edu                                                  | .ar                                     |                                                                        |
| Avenit<br>Posgrado<br>UNSL<br>Acceso Registro<br>Sistema Wel<br>Usuario<br>28838320 •<br>Contraseña                                         | Secretaría<br>da Ejército de los<br>o de Usuario<br>b de Posgrad                                                     | de Posgra<br>Andes 950                                     | do :: Universid<br>0, San Luis (DS                                 | ad Naciona<br>(700HHW)<br>Registrate<br>St todavia n<br>introducir co                                                   | l de San Luis<br>Argentina :<br>o On Line<br>o tenês cuenta en<br>rrectamente tus di                                                           | s :: Todos los<br>+54 0266 4<br>• <b>- Posgra</b><br>el sistema, ingres<br>tos personales y                                       | s derech<br>520300<br>I do UI<br>à a "Regist<br>una direcci                               | NSL                             | ervados<br>174 :: p<br>ano" para<br>eo electró               | erear una                                   | 11<br>lo@ur<br>1 Asegun<br>la                  | Paso 1<br>ate de                                         | ar                                      |                                                                        |
| Avenit<br>Posgrado<br>UNSL<br>Acceso Registro<br>Sistema Wel<br>Usuario<br>28838320 •<br>Contraseña<br>•••••••••••••••••••••••••••••••••••• | Secretaría<br>da Ejército de los<br>o de Usuano<br>b de Posgrad                                                      | de Posgra<br>Andes 950                                     | do :: Universid<br>0, San Luis (DS                                 | ad Naciona<br>(700HHW)<br>Registrate:<br>St todavia n<br>introducir co<br>Pre-inscrip<br>Si ya le regi<br>imprime y fit | l de San Luis<br>, Argentina :<br>o O On Line<br>o tenês cuenta en<br>rrectamente tus do<br>ción:<br>straste, podes ingr<br>mar la ficha de pr | s :: Todos los<br>+54 0266 4<br>- Posgra<br>el sistema, ingresa<br>el sistema, ingresa<br>esar con el usuan<br>inscripción a curs | s derech<br>520300<br>ido Ul<br>à a "Regist<br>una direcci<br>o y la clave<br>os o carrer | NSL<br>ro de Usuión de con      | ervados<br>174 :: p<br>ario <sup>°</sup> para<br>reo electró | s ® 201<br>posgrad                          | 11<br>do@un<br>1. Asegura<br>Ja.<br>0 de regis | Paso 1<br>Paso 1<br>Paso 2<br>Paso 2<br>Paso 2<br>Paso 2 | ar                                      |                                                                        |

Ingrese por www.posgrado.unsl.edu.ar haz click en Acceso Alumnos

Dirígete a la pestaña Trámites y selecciona Solicitar Constancias y Certificados

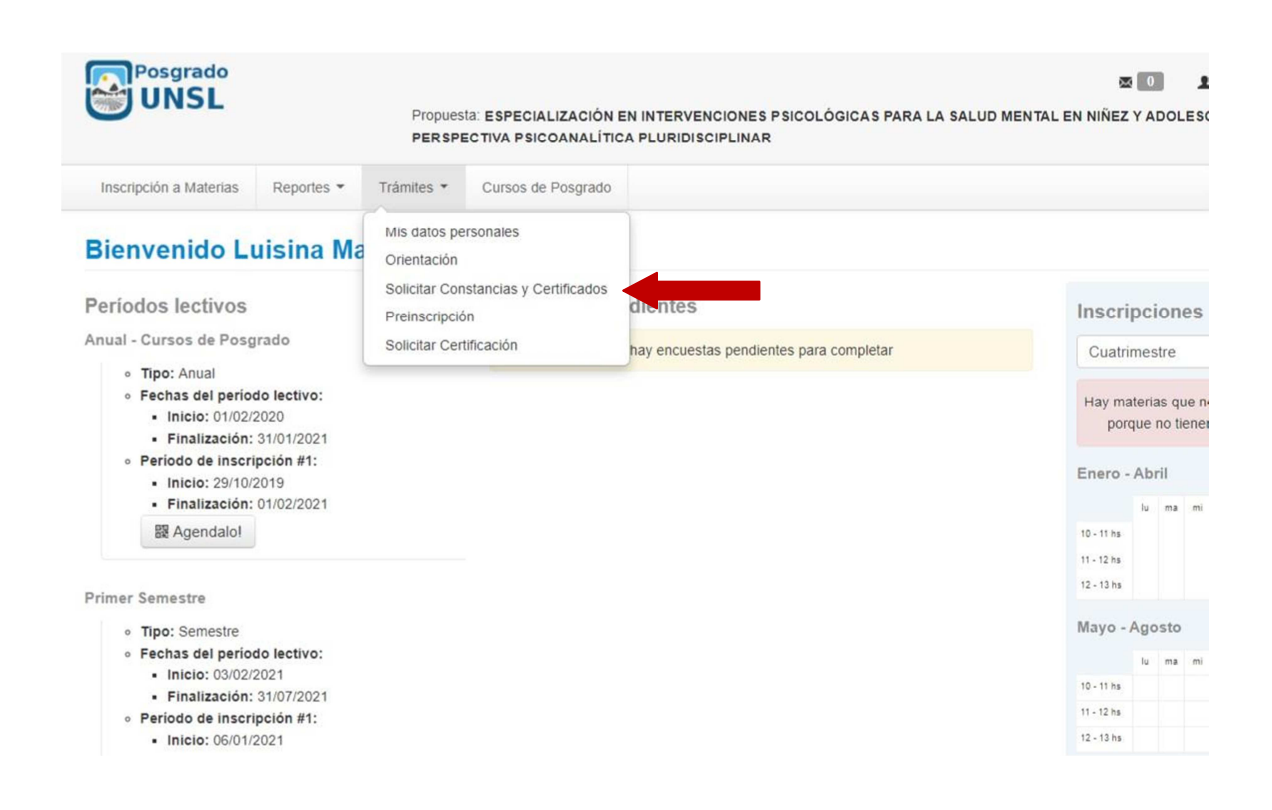

## Selecciona: Nueva Solicitud

| 🚬 Autogestión - Posgrado UNSL - 🗄 🗙        | +                          |                    | Contractory in | that is instruction of | Condition of the |            | 2000   |                           | 0                               | - 0 ×              |
|--------------------------------------------|----------------------------|--------------------|----------------|------------------------|------------------|------------|--------|---------------------------|---------------------------------|--------------------|
| ↔ → C                                      | .unsl.edu.ar/autogestion/s | olicitudes         |                |                        |                  |            |        |                           | ☆                               | * 🛋 E              |
| Aplicaciones 🗧 Guarani - Administr         | digesto.unsl.edu.ar        | M Recibidos (2,367 | ") 📑 Comd      | oc 🛛 🗧 Institucion SIU | 🗧 Autogest       | ión - Posg |        |                           |                                 | E Lista de lectura |
| Posgrado<br>UNSL                           |                            |                    |                |                        |                  |            | Pri    | opuesta: Maestría en dise | oriela Romano 🖣<br>eño de siste | ~                  |
| Inscripción a Materias                     | Inscripción a Exámenes     | Reportes -         | Trámites -     | Cursos de Posgrado     |                  |            |        |                           | Perfil: Alumno 🖣                |                    |
| Listado de so                              | licitudes                  |                    |                |                        |                  |            |        | N                         | ueva solicitud                  | -                  |
| <ul> <li>Solicitudes históricas</li> </ul> |                            |                    |                |                        |                  |            |        |                           |                                 |                    |
| Constancia                                 | Fecha                      | solicitud          | Presentar a    | Solici                 | tado en          | Copias     | Estado | Fecha vencimiento         |                                 |                    |
| Constancia de Alumno Re                    | gular 18/08/               | 2021               | Quien correspo | onda Autog             | estión           | 1          | Online | 17/09/2021                | L                               |                    |

Selecciona en la pestaña, Constancia de Alumno Regular y ante quien presentarás el certificado.

Finalmente la opción Imprimir.

| Autogestión - Posgrado UNSL - S                                                  | × +                                                                          | States of Column              | a barren de la marca de la marca | sufficient and the sufficiency of the sufficiency of the sufficiency o | 0                                                                              | - 0 <b>- X</b>   |
|----------------------------------------------------------------------------------|------------------------------------------------------------------------------|-------------------------------|----------------------------------|----------------------------------------------------------------------------------------------------|--------------------------------------------------------------------------------|------------------|
| ← → C 🔒 guara3dev3pi                                                             | loto.unsl.edu.ar/autogestion/                                                | solicitudes/solicitud_gestion |                                  |                                                                                                    | 0 <del>4</del> 🔆                                                               | * 🛎 E            |
| Aplicaciones 🗧 Guarani - Admi                                                    | nistr digesto.unsl.edu.ar                                                    | M Recibidos (2,367) 📋 C       | iomdoc 🛛 📲 Institucion SIU       | Autogestión - Posg                                                                                                    | Ĩ                                                                              | Lista de lectura |
|                                                                                  |                                                                              |                               |                                  | Propuesta:                                                                                                    | <ul> <li>▲ Gabriela Romano マ</li> <li>Maestria en diseño de siste マ</li> </ul> |                  |
| Inscripción a Materias                                                           | Inscripción a Exámenes                                                       | Reportes - Trámites -         | Cursos de Posgrado               |                                                                                                    | Perfil: Alumno 👻                                                               |                  |
| Solicitar Constancias y<br>Constancia (*)<br>Presentar ante (*)<br>Observaciones | Certificados (autogestión)<br>Constancia de Alumno Regu<br>Quien corresponda |                               |                                  | ∏mprimir                                                                                                    | Cancelar                                                                       |                  |
|                                                                                  |                                                                              |                               |                                  | [alt+shift+1])                                                                                                    |                                                                                |                  |

En la pantalla siguiente selecciona el ícono de PDF y se generará el archivo correspondiente que podrás descargar e imprimir.

| Autogestión - Posgrado UNSL - 🗧 🗙                     | +                          |                    | Constants in | the state of the state of the |                   |              | Sec. 1 |                                 | 0                                      |                  |
|-------------------------------------------------------|----------------------------|--------------------|--------------|-------------------------------|-------------------|--------------|--------|---------------------------------|----------------------------------------|------------------|
| → C                                                   | .unsl.edu.ar/autogestion/s | olicitudes         |              |                               |                   |              |        |                                 | \$                                     | * *              |
| Aplicaciones 🗧 Guarani - Administr                    | digesto.unsl.edu.ar        | M Recibidos (2,367 | 7) 📙 Comd    | loc 🛛 👖 Institucion SI        | J <u>न</u> Autoge | stión - Posg |        |                                 |                                        | 📰 Lista de lectu |
|                                                       |                            |                    |              |                               |                   |              | Pr     | <b>⊠ 0</b><br>opuesta: Maestría | Gabriela Romano     en diseño de siste | •<br>•           |
| Inscripción a Materias                                | Inscripción a Exámenes     | Reportes -         | Trámites -   | Cursos de Posgrad             | 0                 |              |        |                                 | Perfil: Alumno                         | •                |
|                                                       |                            |                    |              |                               |                   |              |        |                                 |                                        |                  |
| Listado de so                                         | licitudes                  |                    |              |                               |                   |              |        |                                 | Nueva solicitu                         | đ                |
| Listado de so<br>Solicitudes históricas<br>Constancia | licitudes<br>Fech          | a solicitud        | Presentar a  | Solic                         | itado en          | Copias       | Estado | Fecha vencimient                | Nueva solicitu<br>o                    | 1                |

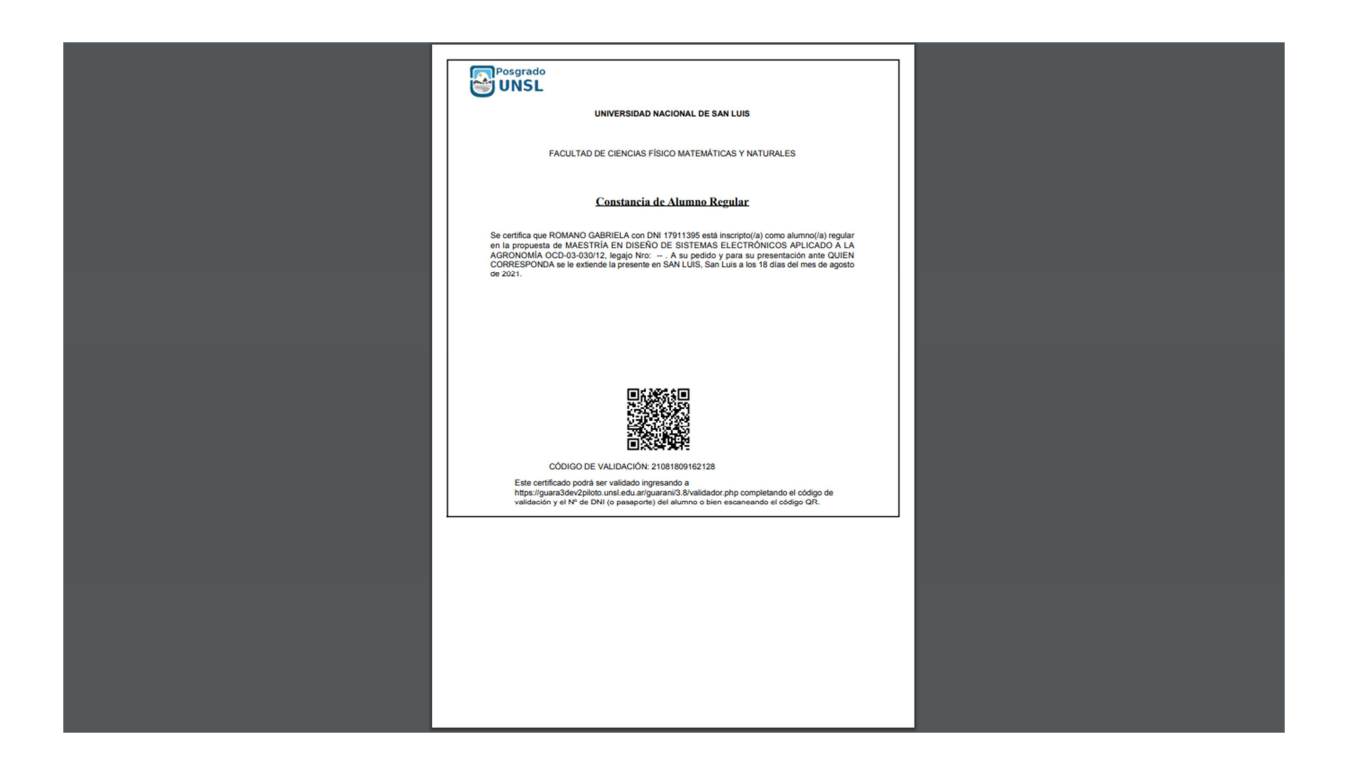

Para finalizar:

Ese archivo (pdf.) lo envías al mail de Posgrado: posgradofmn@gmail.com y te lo devolveremos firmado .